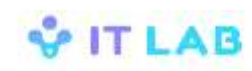

Инструкция по пуску

# Сервис ЕРАИ

## SVERAI-GL-RU-00.00.00.dSTP.01.00

© ООО "ИТЛаб", 2022

# СОДЕРЖАНИЕ

| 1 | ВВЕДЕ                                                         | НИЕ                                                                                                    | 1           |
|---|---------------------------------------------------------------|----------------------------------------------------------------------------------------------------|-------------|
| 2 | списо                                                         | К СОКРАЩЕНИЙ                                                                                                    | 2           |
| 3 | НЕОБХ                                                         | ОДИМЫЕ УСЛОВИЯ                                                                                                    | 3           |
|   | 3.1 Тре<br>3.2 Нес<br>3.3 Ком                                 | бования к квалификации специалиста<br>обходимое ПОиплект поставки                                                                                                    | 3<br>3<br>4 |
| 4 | обнов                                                         | ЛЕНИЕ ОС UBUNTU ДО ВЕРСИИ 22.04                                                                                                    | 5           |
| E | <ul> <li>4.1 Под</li> <li>4.2 Обн</li> <li>4.3 Обн</li> </ul> | цготовка к обновлению ОС<br>новление ОС<br>новление postgresql до 14 версии                                                                                                    | 5<br>5<br>5 |
| 5 |                                                               |                                                                                                    |             |
|   | 5.1.1<br>5.1.2<br>5.1.3<br>5.1.4<br>5.1.5<br>5.1.6            | Установка PostgreSQL<br>Настройка ActiveMQ<br>Установка Сервиса ЕРАИ<br>Конфигурирование Сервиса ЕРАИ<br>Установка приложения как сервис (systemd, Ubuntu 22.04)<br>Обновление Сервиса ЕРАИ |             |

# 1 ВВЕДЕНИЕ

В настоящей инструкции описана процедура установки, настройки и запуска *ПО Сервис ЕРАИ*. Здесь и далее это ПО будем для краткости называть «система».

Сервис ЕРАИ обеспечивает получение и хранение данных о ставках, выплатах и заключенных пари. Обработки этих данных и отправки в ИС ЕРАИ.

Данная инструкция предназначена для *системного администратора*, выполняющего установку и настройку системы. Требования к уровню его подготовки изложены в разделе 3.1 настоящей инструкции.

# 2 СПИСОК СОКРАЩЕНИЙ

| Сокращение | Расшифровка                                            |
|------------|--------------------------------------------------------|
| БД         | База данных                                            |
| OC         | Операционная система                                   |
| ПО         | Программное обеспечение                                |
| ЕРАИ       | Единый регулятор азартных игр                          |
| ИС ЕРАИ    | Информационная система Единого регулятора азартных игр |

# 3 НЕОБХОДИМЫЕ УСЛОВИЯ

### 3.1 Требования к квалификации специалиста

Все операции по установке, описанные в данной инструкции, должны выполняться *системным администратором*, имеющим соответствующую квалификацию по установке серверных систем и обладающим правами для осуществления данных операций.

Системный администратор должен отвечать следующим квалификационным требованиям:

- наличие навыков управления ОС и утилитами в режиме командной строки;
- понимание средств управления защитой данных в операционных системах;
- знание методов задач системного администрирования и инструментария для решения этих задач;

### 3.2 Необходимое ПО

Ниже перечисленное ПО должно быть установлено перед выполнением последующих шагов настоящей инструкции:

- Ubuntu 22.04 Установите на сервере приложения, а также на сервере БД, если это отдельный компьютер. Дистрибутив и инструкцию по установке можно найти здесь: <u>https://help.ubuntu.com/community/Installation.</u>
   ВАЖНО! При установке ОС должна быть выбрана московская временная зона.
- Java 1.8 Для установки выполните команду

sudo apt-get install openjdk-8-jdk

- ActiveMQ Для установки выполните следующие шаги:
  - 1. **Скачать архив по ссылке:** http://www.apache.org/dyn/closer.cgi?filename=/activemq/5.15.10/apacheactivemq-5.15.10-bin.tar.gz&action=download
  - 2. Извлечь архив в /opt/apache-activemq/
  - 3. Дать права пользователю (в примере имя пользователя user): sudo chown user:user /opt/apache-activemq/ -R
  - 4. Создать сервис для запуска (в примере, пользователь и группа для старта сервиса, как и ранее, указаны user): sudo nano /etc/system/system/activemq.service

[Unit] Description=activemq After=network.target

[Service] Type=forking User=user Group=user

> ExecStart=/opt/apache-activemq/bin/activemq start ExecStop=/bin/kill -15 \$MAINPID

[Install] WantedBy=multi-user.target

5. ВКЛЮЧИТЬ АВТОЗАГРУЗКУ: sudo systemctl enable activemq

### 3.3 Комплект поставки

В комплект поставки входят следующие файлы:

SVERAI-GL-RU-00.00.00.dSTP.01.00.pdf - Сервис ЕРАИ. Инструкция по пуску.

erai-integration-app-X.X.X.jar-ПО Сервиса ЕРАИ.

# 4 ОБНОВЛЕНИЕ ОС UBUNTU ДО ВЕРСИИ 22.04

### 4.1 Подготовка к обновлению ОС

Перед обновлением ОС необходимо сделать следующее:

1. Остановить службу Сервиса ЕРАИ:

systemctl stop erai

2. Создать резервную копию БД сервиса, подставив необходимые параметры (username, database\_name):

pg\_dump -h 127.0.0.1 -U <username> <database\_name> -W | gzip > /home/<user>/erai/erai.dump.gz

Резервная копия должна быть обязательно сохранена на другой машине.

### 4.2 Обновление ОС

Обновление ОС Ubuntu будет проходить в два этапа: обновление Ubuntu 18.04 до версии 20.04, затем до версии 22.04. Каждый этап обновления одинаков, за исключением того, что если на момент обновления не выйдет версия Ubuntu 22.04.1, то команду sudo dorelease-upgrade необходимо выполнять с флагом -d.

ВАЖНО! Обновление ОС рекомендуется проводить через консоль, а не через SSH.

Подробный процесс обновления описан по ссылке: <u>https://ubuntu.com/server/docs/upgrade-introduction</u>.

В случае, если процесс обновления по каким-то причинам закончится неудачей, необходимо будет на вновь установленную ОС Ubuntu 22.04 установить Сервис ЕРАИ предыдущей версии и сопутствующее ПО согласно настоящей инструкции, после чего восстановить резервные копии БД Сервиса ЕРАИ.

#### 4.3 Обновление postgresql до 14 версии

1. Удалить установленную/ые версию postgresql:

systemctl stop postgresql
sudo apt-get --purge remove postgresql postgresql-\*

- 2. Установить postgresql 14 (п.5.1.1)
- 3. Развернуть ранее подготовленный бекап БД сервиса ЕРАИ, подставив username:

zcat erai.dump.gz | psql -h 127.0.0.1 -U <username> -W erai

erai.dump.gz – подготовленная резервная копия БД сервиса ЕРАИ erai – созданная БД для сервиса ЕРАИ

# 5 ПУСК СИСТЕМЫ

### 5.1 Установка

#### 5.1.1 Установка PostgreSQL

Установку PostgreSQL можно выполнить, используя репозитории Ubuntu, командой apt-get:

```
sudo apt install vim curl wget gpg gnupg2 software-properties-common
apt-transport-https lsb-release ca-certificates
curl -fsSL https://www.postgresql.org/media/keys/ACCC4CF8.asc|sudo
gpg --dearmor -o /etc/apt/trusted.gpg.d/postgresql.gpg
sudo sh -c 'echo "deb http://apt.postgresql.org/pub/repos/apt
$(lsb_release -cs)-pgdg main" > /etc/apt/sources.list.d/pgdg.list'
sudo apt update
sudo apt install postgresql-14
```

Создание БД erai и пользователя admin:

После установки PostgreSQL создайте БД erai.

Зайдите под пользователем postgres:

sudo su postgres

Выполните команду создания БД

createdb erai

После этого выполните команду:

psql

Запустится SQL консоль, в которой необходимо выполнить следующий SQL скрипт:

```
create user admin superuser encrypted password 'admin';
grant all privileges on database "erai" to admin;
\q
```

### 5.1.2 Настройка ActiveMQ

Необходимо отредактировать конфигурационный файл: nano /activemq/conf/activemq.xml и запустить сервис:

1. Найдите блок: <broker xmlns="http://activemq.apache.org/schema/core" brokerName="localhost" dataDirectory="\${activemq.data}">

- 3. Запустите сервис ActiveMQ systemctl start activemq

### 5.1.3 Установка Сервиса ЕРАИ

1. Скопируйте дистрибутив ПО Сервиса ЕРАИ (erai-integration-app-X.X.X.X.jar) в отдельную папку, например, в папку /home/admin/erai.

### 5.1.4 Конфигурирование Сервиса ЕРАИ

Для всех настраиваемых параметров в ПО предоставлены значения по умолчанию, которые содержатся в JAR архиве erai-integration-app-X.X.X.Jar/application.properties.

Редактировать файл внутри архива не допускается. Для конфигурирования Сервиса ЕРАИ создайте файлы с именами application.properties, положите его рядом с запускаемым JAR архивом erai-integration-app-X.X.X.jar.

Т.е. структура файлов должна быть следующей:

Dir <- папка контейнер Сервиса ЕРАИ |- application.properties (файл с измененной конфигурацией) событий) \- erai-integration-app-X.X.X.X.jar

Если какое-либо из значений «по умолчанию» полностью устраивает без изменений, то в файл application.properties необходимо добавить только пункты описанные в <u>4.1.5.9</u>, остальные параметры можно оставить без изменений.

#### 5.1.4.1 Настройка порта веб-сервера

В файле application.properties добавьте следующие строки:

```
server.port=8089
```

Укажите любой доступный порт, по умолчанию 8089

#### 5.1.4.2 Конфигурирование БД

В файле application.properties добавьте следующие строки:

Имя пользователя БД:

spring.datasource.username=admin

Пароль для пользователя БД:

spring.datasource.password=admin

#### Строка подключения к БД

spring.datasource.url=jdbc:postgresql://localhost:5432/erai

имеет следующий формат:

jdbc:postgresql://<host>:<port>/<database-name>

где

<host> - имя хоста, на котором установлена БД PostgreSQL

<port> - порт для подключения к БД PostgreSQL

<database-name> - имя БД PostgreSQL

spring.datasource.max-active=250

B /etc/postgresql/14/main/postgresql.conf измените значение max\_connections = 100 на max\_connections = 250 и перезапустите сервис postgres

#### 5.1.4.3 Настройка подключения к ПЦ

Настройка url ПЦ

```
pc.url = <url>
#например, pc.url = http://127.0.0.1:8081
```

#### 5.1.4.4 Настройка JMS Клиента

Настройка url ActiveMQ

```
spring.activemq.broker-url = tcp://localhost:61616
```

Адрес и порт по умолчанию

#### 5.1.4.5 Настройки интеграции с ИС ЕРАИ

Период ожидания от ИС ЕРАИ идентификатора сообщения (мс)

```
erai.service.timeout = 60000
```

Url ИС ЕРАИ

erai.service.url = <url>

АРІ\_КЕҮ для взаимодействия с ИС ЕРАИ

erai.service.api-key = <key>

Идентификатор организатора азартных игр, присвоенного в ИС ЕРАИ

erai.service.operator-id = <id>

Период времени запроса статуса обработки сообщения (мс)

erai.status.delay = 60000

Периодичность обращения к ИС ЕРАИ в случае, если он недоступен (мс)

erai.error.delay = 30000

Период времени для отправки данных по предыдущему кварталу (дней)

5 ПУСК СИСТЕМЫ

erai.time.period.for.sending.for.previous.quarter = 5

# **5.1.4.6 Настройки агрегации данных и отправки в ИС ЕРАИ** Включение задачи на агрегацию отправку данных в ЕРАИ

schedule.accumulated.service.activated = true

Расписание выполнения расписания, в 12:00 и 00:00

schedule.accumulated.service.cron = 0 0 0,12 \* \* \*

#### 5.1.5 Установка приложения как сервис (systemd, Ubuntu 22.04)

Для того чтобы приложение запускалось автоматически при старте OC, выполните следующие действия.

Зайдите в систему под пользователем root.

Откройте файл /etc/systemd/system/erai-app.service для редактирования. Например, используя nano:

nano /etc/systemd/system/erai-app.service

Добавьте в данный файл следующие строки:

```
[Unit]
Description=erai-app
Requires=postgresql
After=postgresql
[Service]
```

Инструкция по пуску.

Сервис ЕРАИ. Сервис взаимодействия с ЕРАИ.

```
# Пользователь, под которым будет запускаться процесс
# (использовать root крайне не рекомендуется).
User=admin
# Необходимо использовать абсолютный путь к java и файл erai-
#integration-app-X.X.X.X.jar
ExecStart=/usr/lib/jvm/java-8-openjdk-amd64/jre/bin/java -jar
/home/admin/erai/erai-integration-app-X.X.X.Jar
# Рабочая папка (именно в из этой папки будет считываться
# конфигурационный файл application.properties
# Кроме того, в этой папке будет создана папка logs, в которой
# будут хранится логи
WorkingDirectory=/home/admin/erai
SuccessExitStatus=143
StandardOutput=null
[Install]
WantedBy=multi-user.target
```

После чего активируйте данный сервис, используя следующую команду:

systemctl enable erai-app

После выполнения данной команды Сервис ЕРАИ будет запускаться автоматически после перезагрузки ОС.

Для того чтобы запустить сервис сразу, выполните следующую команду:

```
systemctl start erai-app
```

Для проверки статуса:

systemctl status erai-app

В случае возникновения ошибок можно посмотреть в логи:

```
less logs/server.log
```

#### 5.1.6 Обновление Сервиса ЕРАИ

Удалите дистрибутив старой версии (erai-integration-app-X.X.X.X.jar) из папки, в которую он был помещен согласно п. 5.1.2 настоящей инструкции.

Скопируйте дистрибутив новой версии ПО (erai-integration-app-Y.Y.Y.Y.jar) в папку, из которой был удален дистрибутив старой версии.

Выполните конфигурирование новой версии согласно п. 5.1.4 настоящей инструкции, включая создание нового файла application.properties.

Если старая версия приложения запускалась автоматически при старте OC и это было обеспечено выполнением п, 5.1.5 настоящей инструкции, выполните следующие действия:

Зайдите в систему под пользователем root.

Откройте файл /etc/systemd/system/erai-app.service для редактирования. Например, используя nano:

nano /etc/systemd/system/erai-app.service

Отредактируйте в файле pc-app.service строку:

```
ExecStart=/opt/jdk1.8.0_74/bin/java -jar /home/admin/erai/erai-
integration-app-X.X.X.Jar
```

заменив в ней номер старой версии (Х.Х.Х.Х) на номер новой версии (Ү.Ү.Ү.Ү)